# Webex

Converting ARF to MP4

# Introduction

Before you can convert an .ARF file to an .MP4 file format, you must have the WebEx ARF Player installed on your machine. This self-help document will step you through how to install the player, download a recording, and convert the file.

# Installing the Webex ARF Player

Please note that administrator privileges may be required to install the ARF Player (Network Recording Player) on a Towson University computer. For administrator privileges, use the Temporary Computer Administrator Rights tool at towson.edu/tcar.

- 1. Open your preferred web browser and navigate to **towson.webex.com**.
- 2. Click **Log In** in the upper right-hand corner.

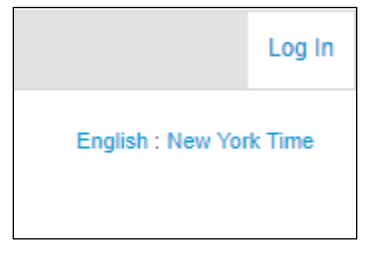

Figure 1

- 3. Enter your **NetID** and **Password** in the boxes provided and then click **Login**.
- 4. Click on any tab (Training Center, Meeting Center, and Support Center) and select **Downloads** from the **Support** section.

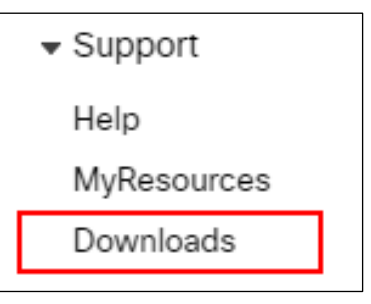

Figure 2

5. Click the **Recorder and Players** drop-down menu.

|                                                                                                    | <ul> <li>Cisco WebEx Meetings N</li> <li>Recorder and Players</li> </ul> | Лobile App                                                            |
|----------------------------------------------------------------------------------------------------|--------------------------------------------------------------------------|-----------------------------------------------------------------------|
| WebEx offers a variety of recorders and players that you can use to record, play, and edit meetings. | WebEx offers a variety of recor                                          | ders and players that you can use to record, play, and edit meetings. |

Figure 3

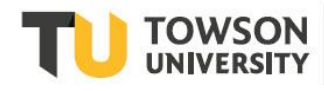

- 6. Click the **Recording and Playback** link.
- 7. Scroll down to the first set of downloads and select the appropriate download link for your operating system under **for .ARF**.

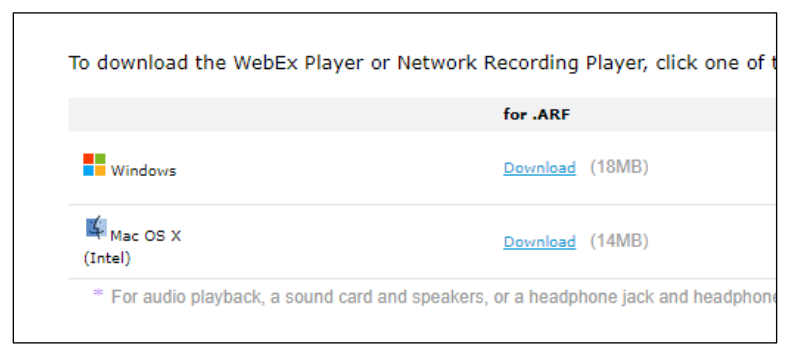

#### Figure 4

8. Follow the steps to install the package on your operating system.

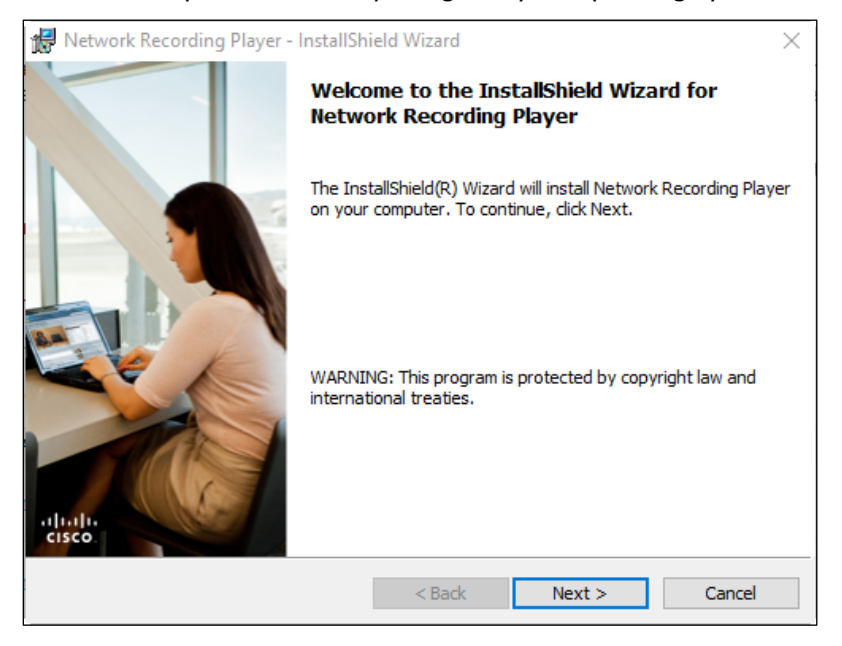

Figure 5

## **Download a Recording**

As soon as you complete your recording, the file will be stored on the WebEx server. Follow these steps to download a recording.

- 1. Open your preferred web browser and navigate to **towson.webex.com**. Log in as you would normally
- 2. Click the **My WebEx** tab.

| cisc | • Webex For    |              | l<br>C        |                |          |
|------|----------------|--------------|---------------|----------------|----------|
| Home | Webex Meetings | Webex Events | Webex Support | Webex Training | My WebEx |
|      |                |              |               |                |          |

Figure 6

1. Click **My Files** on the left side panel.

| My Meetings      |
|------------------|
| My Personal Room |
| My Files         |
| My Contacts      |
| My Profile       |
| Preferences      |
| My Reports       |
| Training         |
| Support          |
| Towson Resources |
|                  |

### Figure 7

2. Click on the **My Recordings** tab.

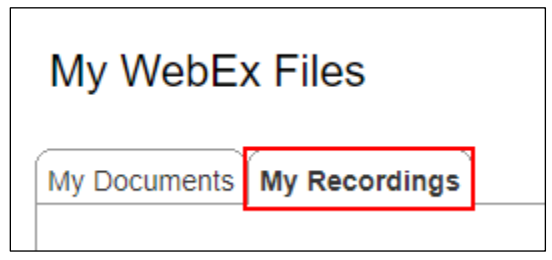

### Figure 8

3. Locate the recording you wish to download and select the **More** drop-down menu and then choose **Download**. Your file will download to the Downloads folder.

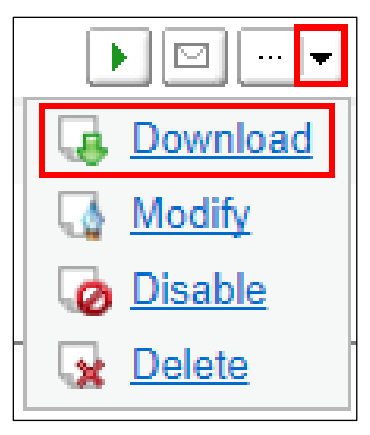

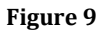

## **Converting your ARF file to MP4**

To convert your WebEx recording from an .ARF file format to an .MP4 file format, follow these steps.

## **Opening the ARF Player**

If the ARF Player is not already open:

- 1. Click the **Start** button.
- 2. Open All apps and then navigate to the Network Recording Player folder.
- 3. Select Network Recording Player.

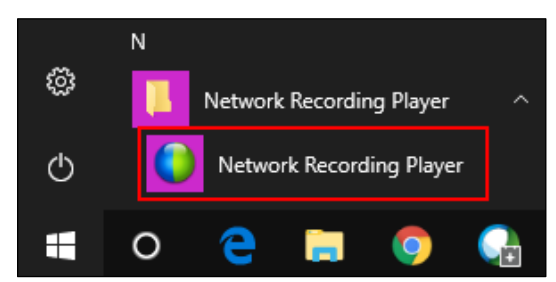

Figure 10

## Opening your ARF Recording

In order to begin the process of conversion, you will need to open your file in the Network Recording Player:

- 1. Click the **File** tab at the top of the window.
- 2. Click Open.

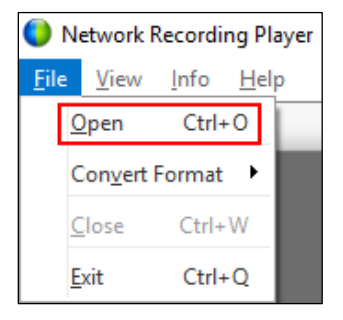

### Figure 11

3. Navigate to the file you wish open (Meeting saved by default in the **Downloads** folder) and then click **Open**.

| <ul> <li>✓ Quick access</li> <li>☑ Desktop</li> <li>✓ Downloads</li> <li>✓ Documents</li> <li>✓ Pictures</li> <li>✓ techtraining (\\c ≠</li> <li>☑ otstraining</li> <li>✓ OneDrive</li> <li>☑ This PC</li> <li>☑ Network</li> </ul> | James Llamas'<br>Personal<br>Room-20180221<br>2009-2.arf                                         |
|----------------------------------------------------------------------------------------------------|--------------------------------------------------------------------------------------------------|
| File nam                                                                                                    | ie: James Llamas' Personal Room-20180221 2009-2.arf V Advanced Recording Format(*, V Open Cancel |

Figure 12

### Webex: Converting ARF to MP4

4. Once opened, the file will play automatically. Pause it by clicking the **pause** button located at the bottom of the window.

## Converting your Recording to MP4 format

- 1. Click the **File** tab at the top of the screen.
- 2. Hover your mouse cursor over Convert Format and then select MP4 (MPEG-4)...

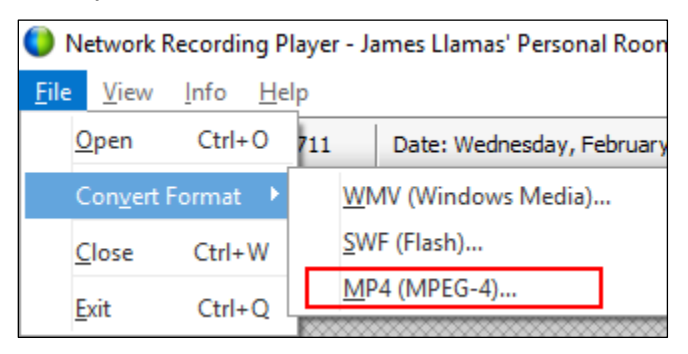

Figure 13

- 3. The **Network Recording Player** dialog box will appear. Enter the following information:
  - Site URL: towson.webex.com
  - Account Name: your NetID
  - **Password**: your password

| Network Recording Player                                                                                                    |  |  |  |
|----------------------------------------------------------------------------------------------------|--|--|--|
| An additional WebEx conversion tool is required for converting the recording to<br>MP4 format. This conversion tool can be automatically downloaded from your<br>WebEx site and installed on your computer.<br>Enter your WebEx account information and click <b>Continue</b> to start the<br>installation. |  |  |  |
| Site URL: towson.webex.com                                                                                                    |  |  |  |
| Account Name: jllama 1                                                                                                    |  |  |  |
| Password: ********                                                                                                    |  |  |  |
| Forgot your password?<br>Continue Cancel                                                                                                    |  |  |  |
| Note: When you download the WebEx conversion tool, your Media Access<br>Control (MAC) address is stored in our records for tracking purposes.                                                                                                    |  |  |  |

### Figure 14

- 4. Click Continue. The Towson University Authenticated Login screen will appear.
- 5. Enter your **Username** (NetID) and **Password** and then click **Login**.

6. Once the conversion tool has been installed, click **Continue**.

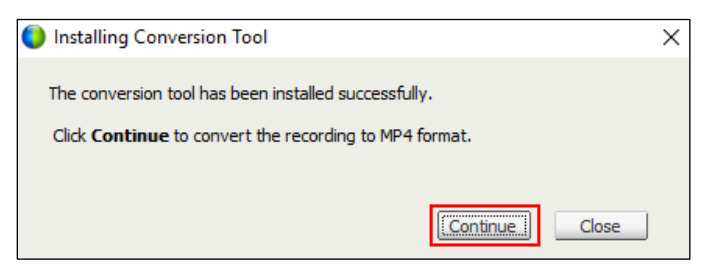

Figure 15

7. The **Convert Format to MP4** dialog box will appear. Click **Browse** beside **Save as**.

| 🜔 Convert F | ormat to MP4 (MPEG-4)                                   | $\times$ |
|-------------|---------------------------------------------------------|----------|
| Save as:    | wnloads\James Llamas' Personal Room-20180221 2009-2.mp4 | Browse   |

Figure 16

8. Navigate to your preferred save location and then click **Save**.

| File name:                       | Budget Meeting       |      | ~      |
|----------------------------------|----------------------|------|--------|
| Save as type:                    | MPEG-4 Format(*.mp4) |      | ~      |
|                                  |                      |      |        |
| <ul> <li>Hide Folders</li> </ul> |                      | Save | Cancel |

Figure 17

9. Under **Content Options**, choose the panels you would like to include in the conversion.

Note: Only panels you used in the initial recording will be selectable. All others will be grayed out.

- 10. Under Quality, choose the quality level you would like the MP4 to be (Higher quality increases the file size)
- 11. In the **Conversion Start Time** section, you can indicate whether you want the file to be converted immediately, or at a later date and time that you select.

| 🌔 Convert                                        | Format to MP4 (MP                                                | PEG-4)                                   |                         | ×                  |
|--------------------------------------------------|------------------------------------------------------------------|------------------------------------------|-------------------------|--------------------|
| Save as:                                         | Budget Meeting                                                   |                                          |                         | Browse             |
| Content Op                                       | otions                                                           |                                          |                         |                    |
| Panels:                                          | 🔲 Chat                                                           | 🔲 Notes                                  | Polling                 |                    |
|                                                  | 🗖 Q8A                                                            | Video                                    | 🔲 File Transfer         |                    |
|                                                  | Preview I                                                        | ayout                                    |                         |                    |
| Video Qual                                       | ity                                                              |                                          |                         |                    |
| Quality:                                         | C High                                                           | Medium                                   | C Low                   |                    |
| Video Code<br>Video Co<br>Audio Code<br>Audio Co | ec H. 264 AVC (A<br>ec AAC (Advance                              | dvanced Video Coding<br>ed Audio Coding) | )                       |                    |
| Conversion<br>It may ta<br>When do               | n Start Time<br>ake a substantial amo<br>9 you plan to start the | unt of time and your<br>conversion?      | computer resources to o | convert this file. |
|                                                  | Convert now                                                      |                                          |                         |                    |
|                                                  | C Convert at a s                                                 | cheduled time                            |                         |                    |
|                                                  |                                                                  |                                          | ОК                      | Cancel             |

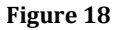

- 12. Click **OK** to initiate the conversion.
- 13. Once your file has finished converting, the **Conversion complete** dialog box will appear. You can choose to **Open** the file, **Open the Folder** that the file was saved to, or **Close** the box and open the file at a later time.

| Conversion compl  | ete                                                | Х |
|-------------------|----------------------------------------------------|---|
| The recording was | successfully converted to MP4 format.              |   |
| Converted:        | 326754 bytes in 82 sec                             |   |
| Save to:          | C: \Users \illama 1 \Documents \Budget Meeting.mp4 |   |
| Conversion rate:  | 3984 bytes/Sec                                     |   |
|                   | Open Open Folder Close                             |   |

Figure 19